One of the features provided in the reconstructed and redesigned of District 3310 website is the ability for Rotarians to download the district directory AND participate in the forum (similar to the District 3310 eGroups).

In order to protect the privacy of information (be it the members' contacts or the topics being discussed in the forum), we have made it mandatory for Rotarians to go through the process of 'Registration' prior to being given access to the 'Members Access' section of the website.

The following sections will provide step by step guidelines on the process of registrations:

1. Go to <u>www.rotarydistrict3310.org.my</u> and notice the 'Member Access' tab on the right of the screen which is circled in yellow in the screen shot below

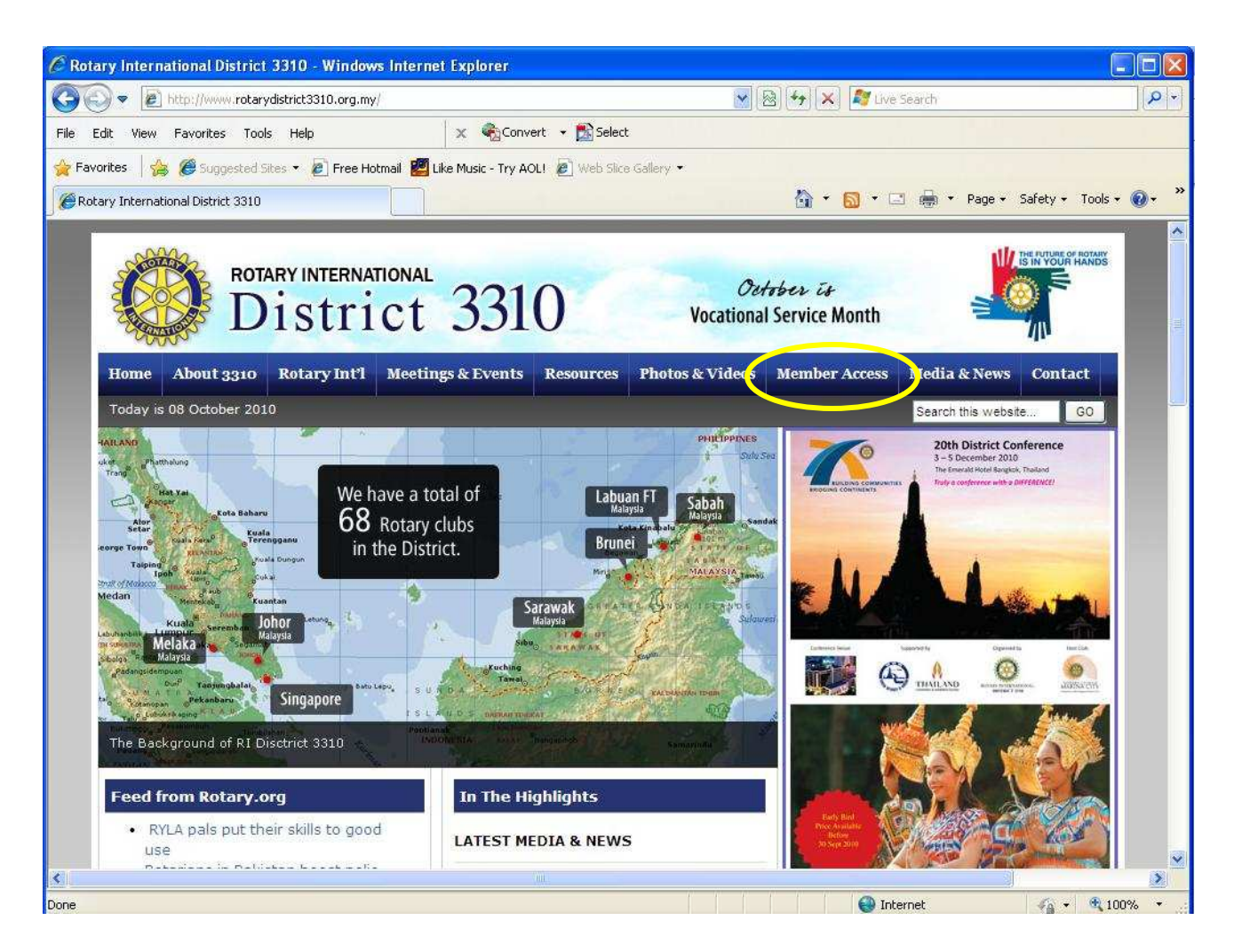

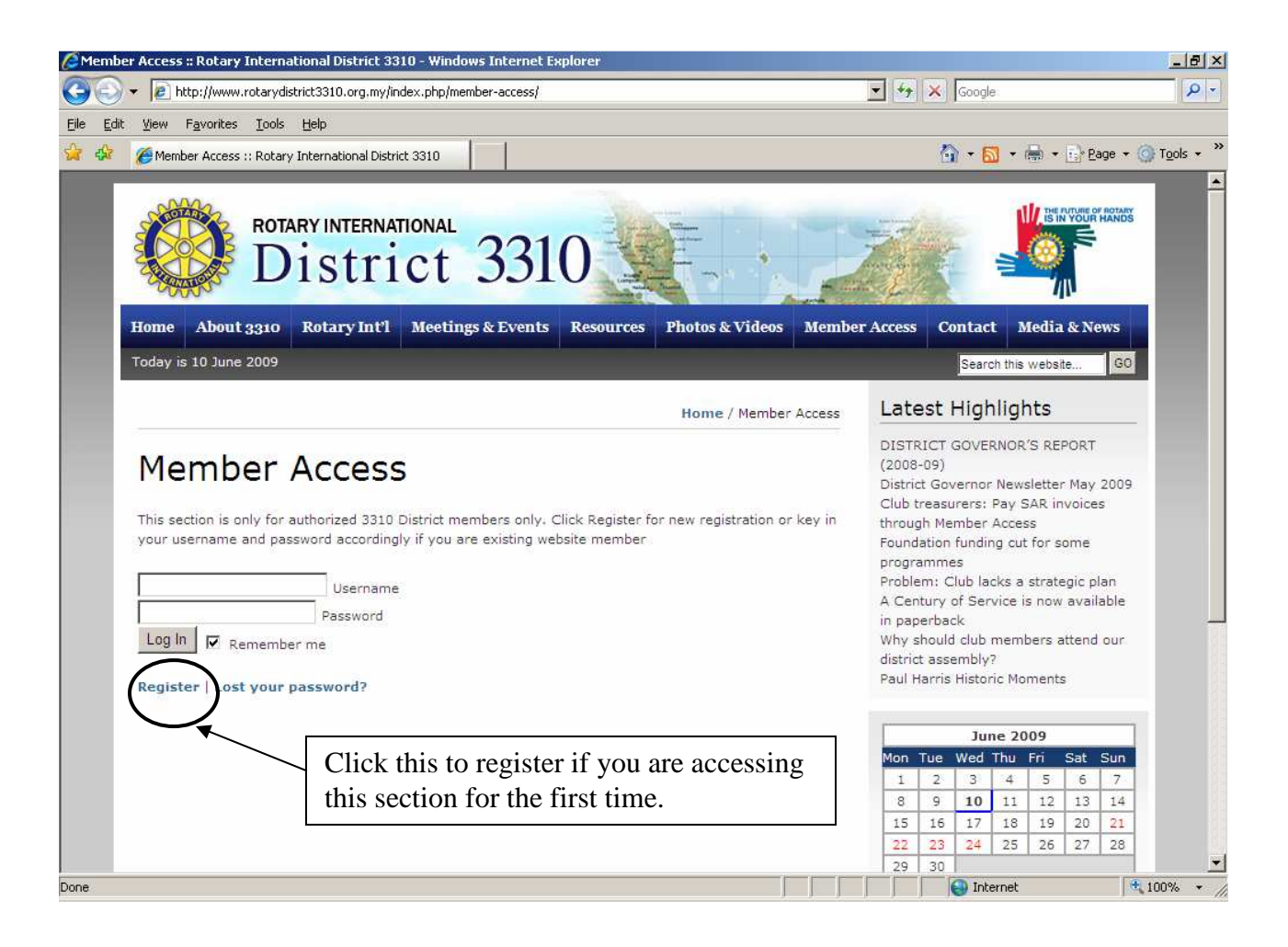

3. Enter your particulars including preferred user id and preferred password. The top portion of the screen is shown below:

| Rotary International District 3310 > Registration Form - Wi                  | ndows Internet Explorer |                | X                           |
|------------------------------------------------------------------------------|-------------------------|----------------|-----------------------------|
| C V R http://www.rotarydistrict3310.org.my/wp-login.php?action=register      |                         | 💌 🚧 🗙 Google   |                             |
| <u>Elle E</u> dit <u>V</u> iew F <u>a</u> vorites <u>T</u> ools <u>H</u> elp |                         |                |                             |
| 👌 🔅 🎯 Rotary International District 3310 > Registration Form                 |                         | 🟠 🔹 🗟 🔹 🖶 🔁 Ba | .ge + () T <u>o</u> ols + ' |
| $\leftarrow$ Back to Rotary International District 3310                      |                         |                |                             |
|                                                                              |                         |                |                             |
|                                                                              |                         |                |                             |
|                                                                              | N240                    |                |                             |
|                                                                              | rotary district         |                |                             |
|                                                                              | 331()                   |                |                             |
|                                                                              |                         |                |                             |
|                                                                              | Peopleter For This Site |                |                             |
|                                                                              | Register for this site  |                |                             |
|                                                                              | Desferred Hanners       |                |                             |
|                                                                              | Preferred Osemanie.     |                |                             |
|                                                                              |                         |                |                             |
|                                                                              | E-mail:                 |                | _                           |
|                                                                              |                         |                |                             |
|                                                                              | Full Name:              |                |                             |
|                                                                              |                         |                |                             |
|                                                                              | Rotary Title:           |                |                             |
|                                                                              |                         |                |                             |
|                                                                              | Name of Rotary Club:    |                |                             |
|                                                                              | Rotary District ID:     |                |                             |
| Done                                                                         |                         | Internet       | 100% -                      |

Please take note that it is important that you provide all the particulars requested or else your registration may not be approved.

4. The lower portion of the screen

| 🔊 🕤 🔻 🙋 http://www.rotarydistrict3310.org.my/wp-login.php?action=register |                               | 💽 🍫 🗙 Google         | 2                          |
|---------------------------------------------------------------------------|-------------------------------|----------------------|----------------------------|
| Edit View Favorites Iools Help                                            |                               |                      |                            |
| Rotary International District 3310 > Registration Form                    |                               | 🟠 + 🗟 - 🖶 + 🔂 B      | ige \star 🧿 T <u>o</u> ols |
|                                                                           |                               |                      |                            |
|                                                                           | Full Name:                    |                      |                            |
|                                                                           | Rotary Title:                 |                      |                            |
|                                                                           |                               |                      |                            |
|                                                                           | Name of Rotary Club:          |                      |                            |
|                                                                           | Rotary District ID:           |                      |                            |
|                                                                           |                               |                      |                            |
|                                                                           | Club Appointments:            |                      |                            |
|                                                                           | Drafarrad Dacawards           |                      |                            |
|                                                                           |                               |                      |                            |
|                                                                           | Confirm Password:             |                      |                            |
|                                                                           |                               |                      |                            |
|                                                                           | Validation Image:             |                      |                            |
|                                                                           | Enter the text from the image | Please click this bu | tton                       |
|                                                                           | Register                      | when you have        | tion                       |
|                                                                           | Log in   Lost your password?  | as requested         | lion                       |
|                                                                           |                               | as requested.        |                            |
|                                                                           |                               |                      |                            |
|                                                                           |                               |                      |                            |

The information that you have keyed into this screen will be used for verification purposes by the administrator. A check will be made with your club president, secretary or RI to ensure that you are a Rotarian from District 3310.

5. Example of a registration screen already filled up:

| Edit View Favorites Tools Help                       |                                                                                                    |                                                                                                    |
|------------------------------------------------------|----------------------------------------------------------------------------------------------------|----------------------------------------------------------------------------------------------------|
| Rotary International District 3310 > Registration Fo | m                                                                                                    | 🟠 🔹 🗟 🔹 🖶 🔹 🔂 Bage 🔹 🎯 To                                                                                                    |
|                                                      | Preferred Username:<br>ndresuharto@yahoo.com<br>E-mail:<br>ndresuharto@yahoo.com<br>Full Name:<br>Andre Suharto<br>Rotary Title:<br>Past President<br>Name of Rotary Club:<br>Kuching Central<br>Rotary District ID:<br>3310<br>Club Appointments:<br>Rotary Foundation Chairman<br>Preferred Password:<br>Confirm Password:<br>Confirm Password:<br>Confirm Password:<br>Confirm Password:<br>Calidation Image:<br>2c110<br>Ze110<br>Enter the text from the image | In this example,<br>the user has<br>entered his email<br>id as the preferred<br>user id.<br>You may use any<br>format for user id<br>as long as it is easy<br>to remember |

6. Upon completion of registration, you will arrive at this screen:

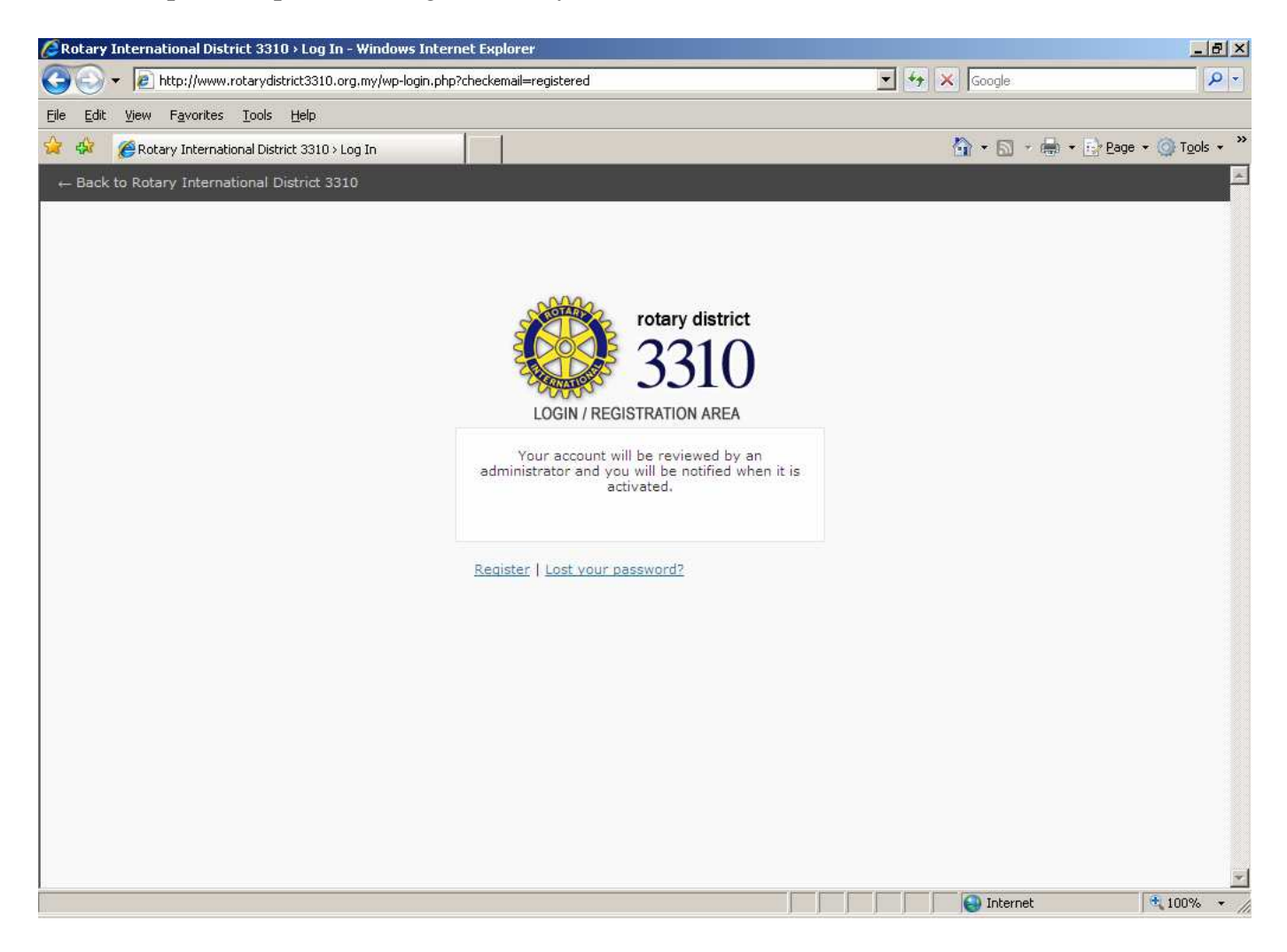

7. You will also receive an email notification delivered to the email address which you entered into the registration screen (see item 5 above).

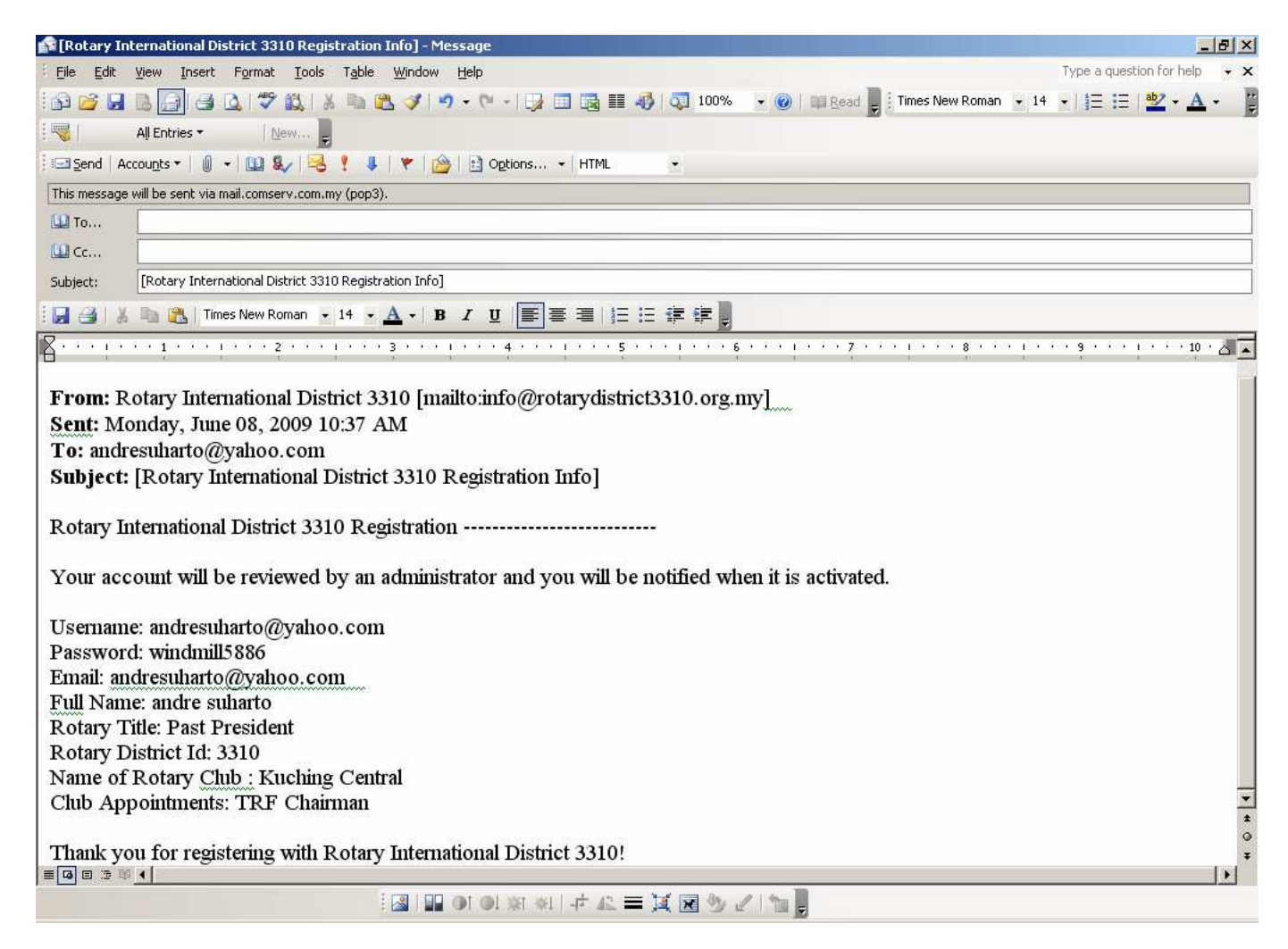

8. Once the Administrator approves your request for registration, you will receive another email notification to inform you that your account has been activated.

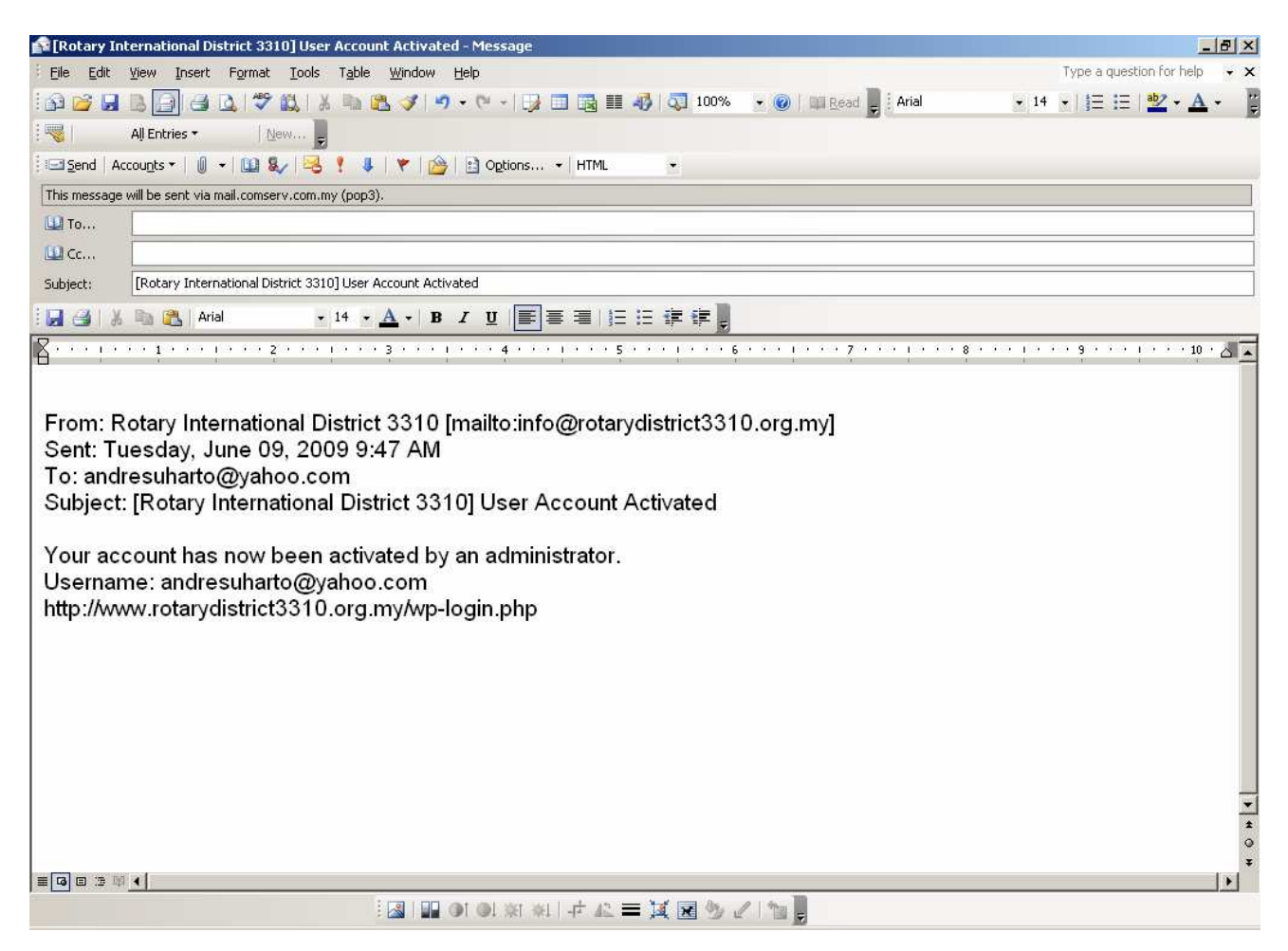

At this stage, your registration to access the 'Members Access' section of the district website has been approved and you may now visit the district website to participate in the FORUM and/or access the 'DIRECTORY' for download.

At present, the directory has been divided into several parts so as to give flexibility for users to download the relevant section of the directory instead of having to download the whole directory which could be a slow process if you have limited bandwidth connection to internet.

In future, we shall incorporate a search engine to allow users to search for the contact of a particular Rotarian either by name, by name of the club, by committee name or by their designation etc.

#### THE MEMBER ACCESS SECTION

9. Rotarians wishing to visit the 'Member Access' section will have to go to the following URL:

http://www.rotarydistrict3310.org.my/index.php/member-access/

Enter your preferred user id and password which you entered in the registration screen (see item 5 above) during registration process:

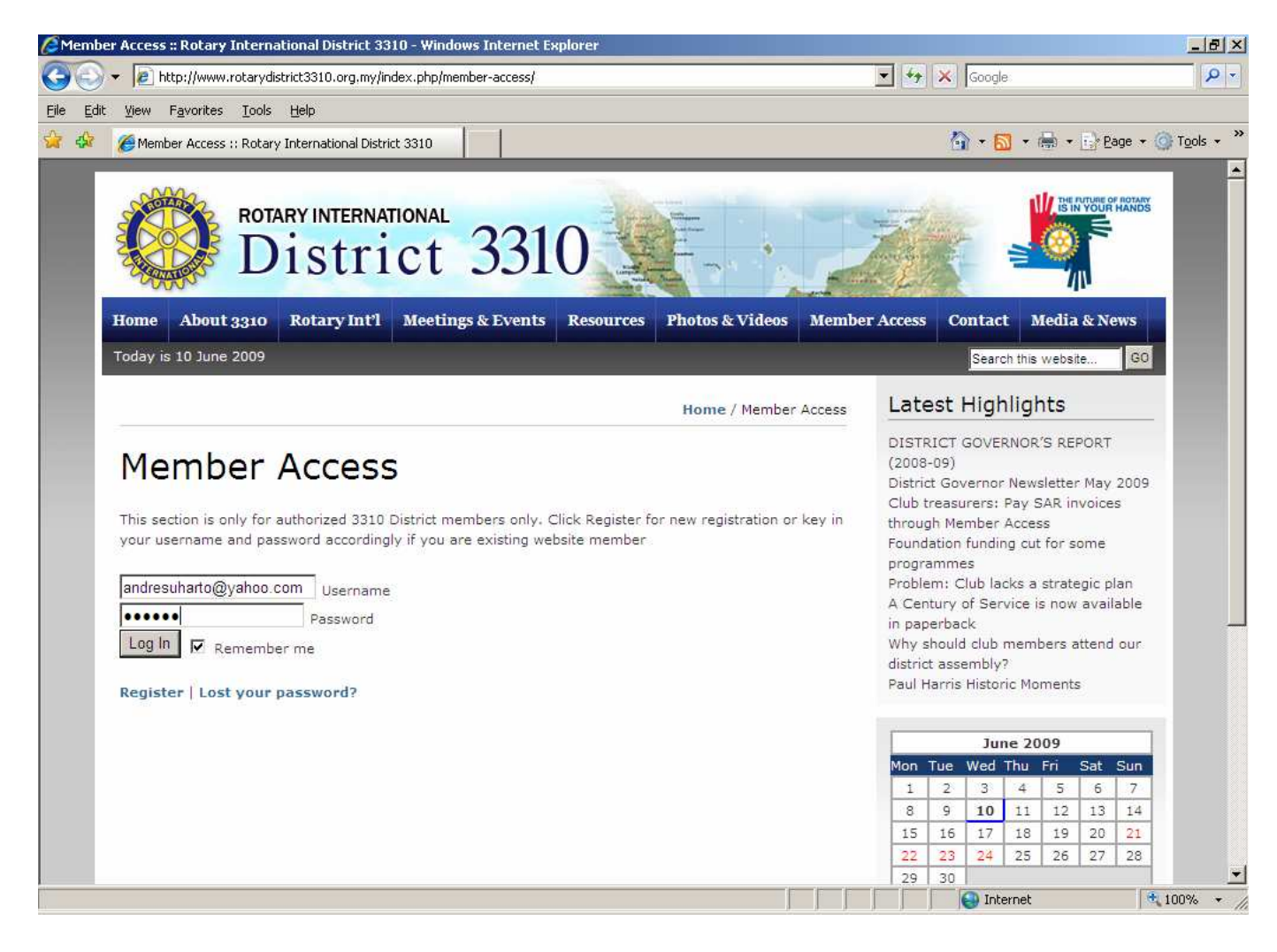

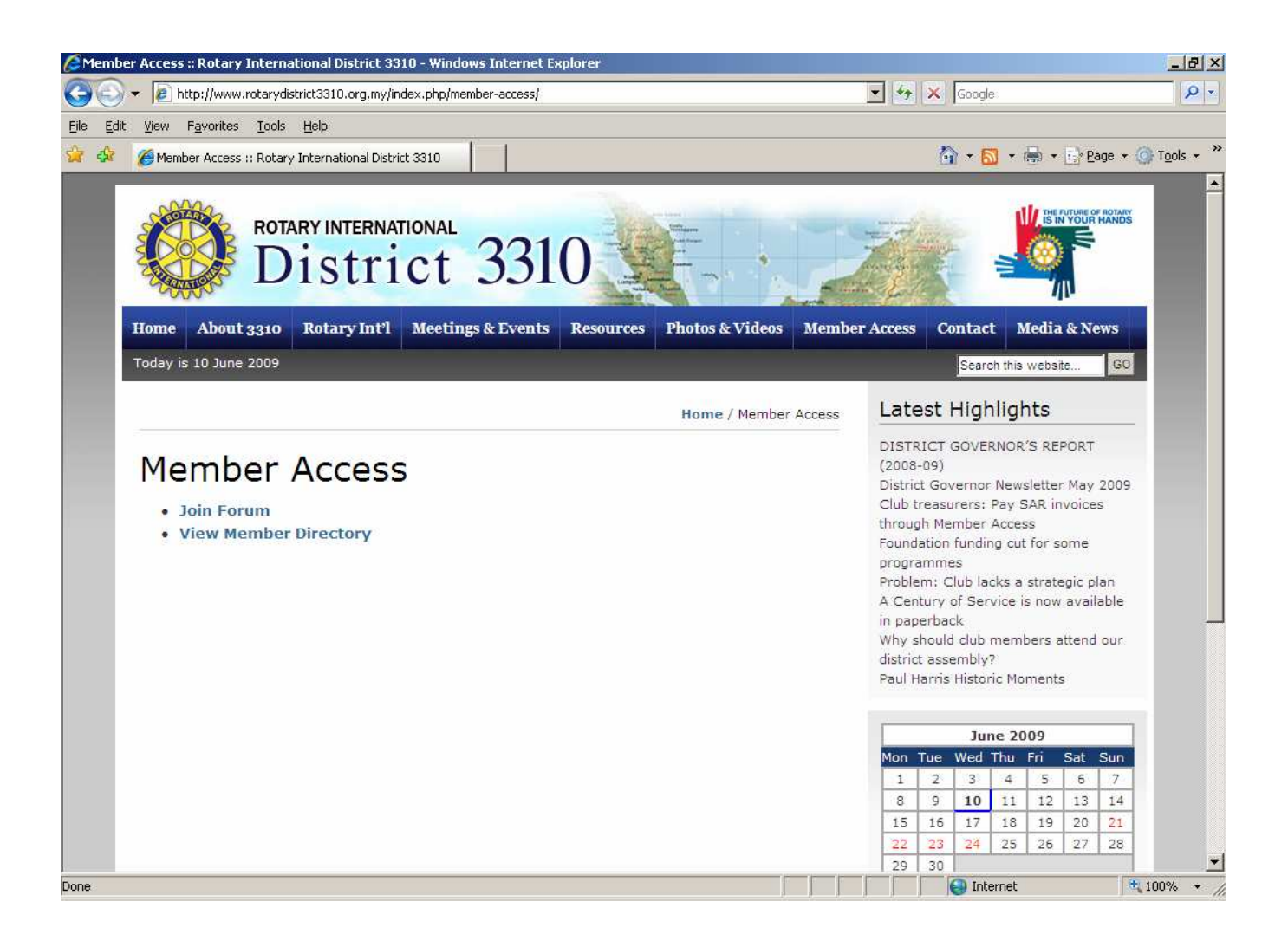

### 11. If you click 'Join Forum', you will arrive on the following screen:

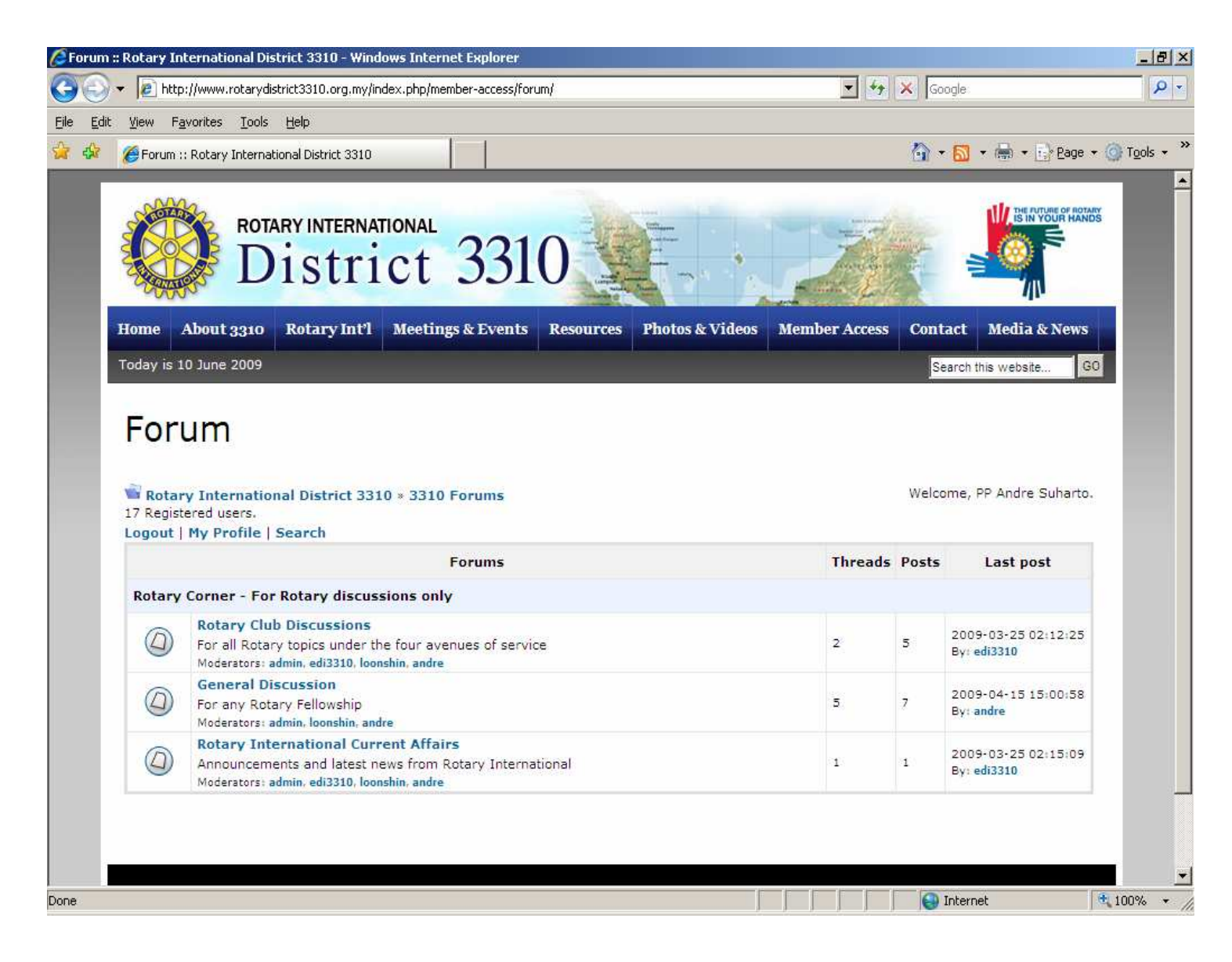

### 12. If you click 'Member Directory', you will arrive on the following screen:

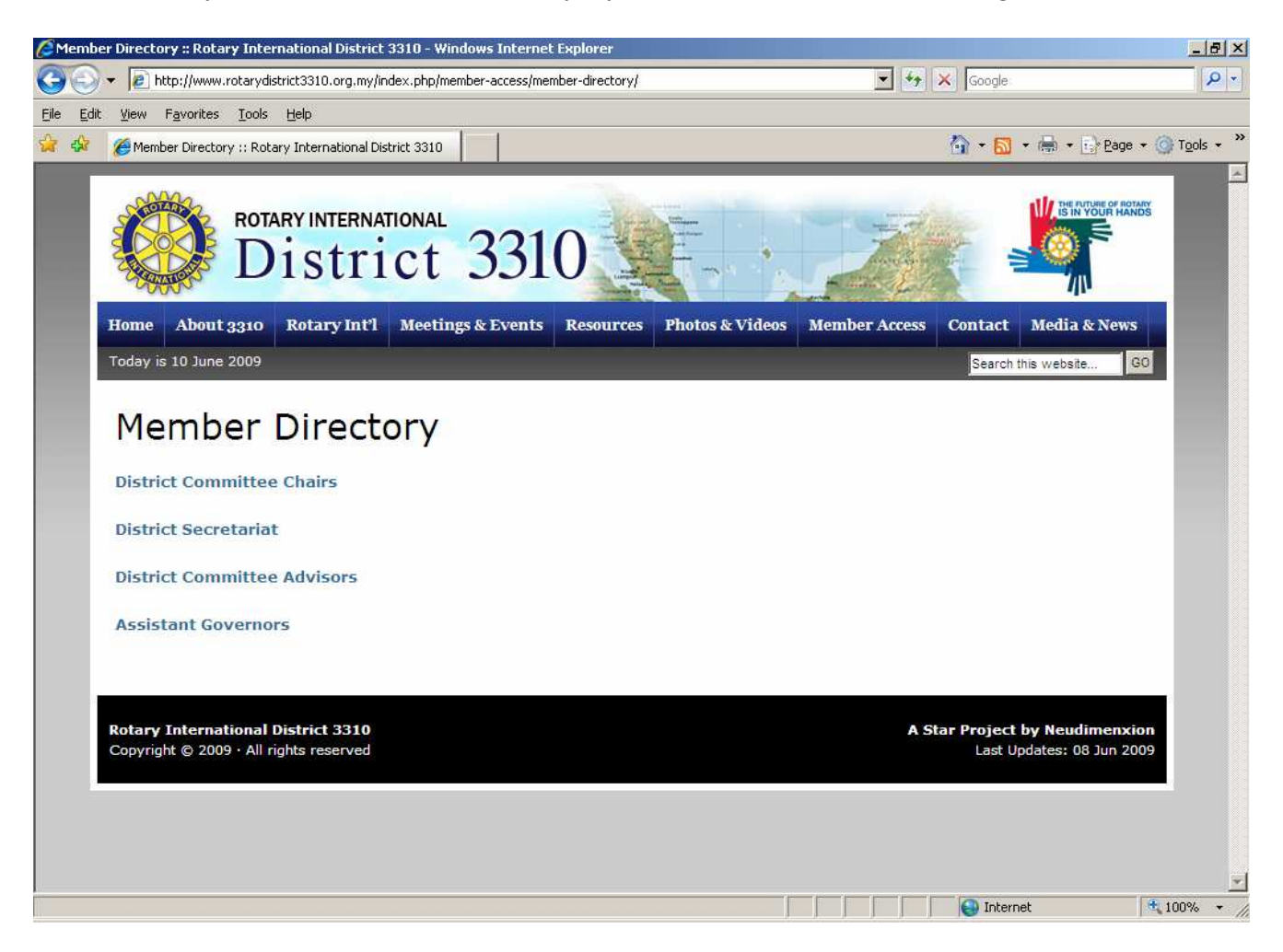

You may download any of the 4 contents of district directory by clicking the appropriate selection and follow the command from there onwards

Should you need more clarifications or help, please send email to:

- 1. District Website Coordinator (PP Dr Ho Loon Shin) at loonshin@yahoo.com and his assistant
- 2. PP Hj Andre Suharto at andre.suharto@comserv.com.my